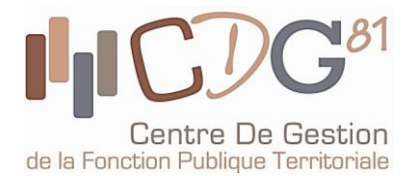

# Comment utiliser le Site Emploi Territorial ?

#### ETAPE 1

Accéder au portail de l'emploi de la fonction publique territoriale : emploi-territorial.fr

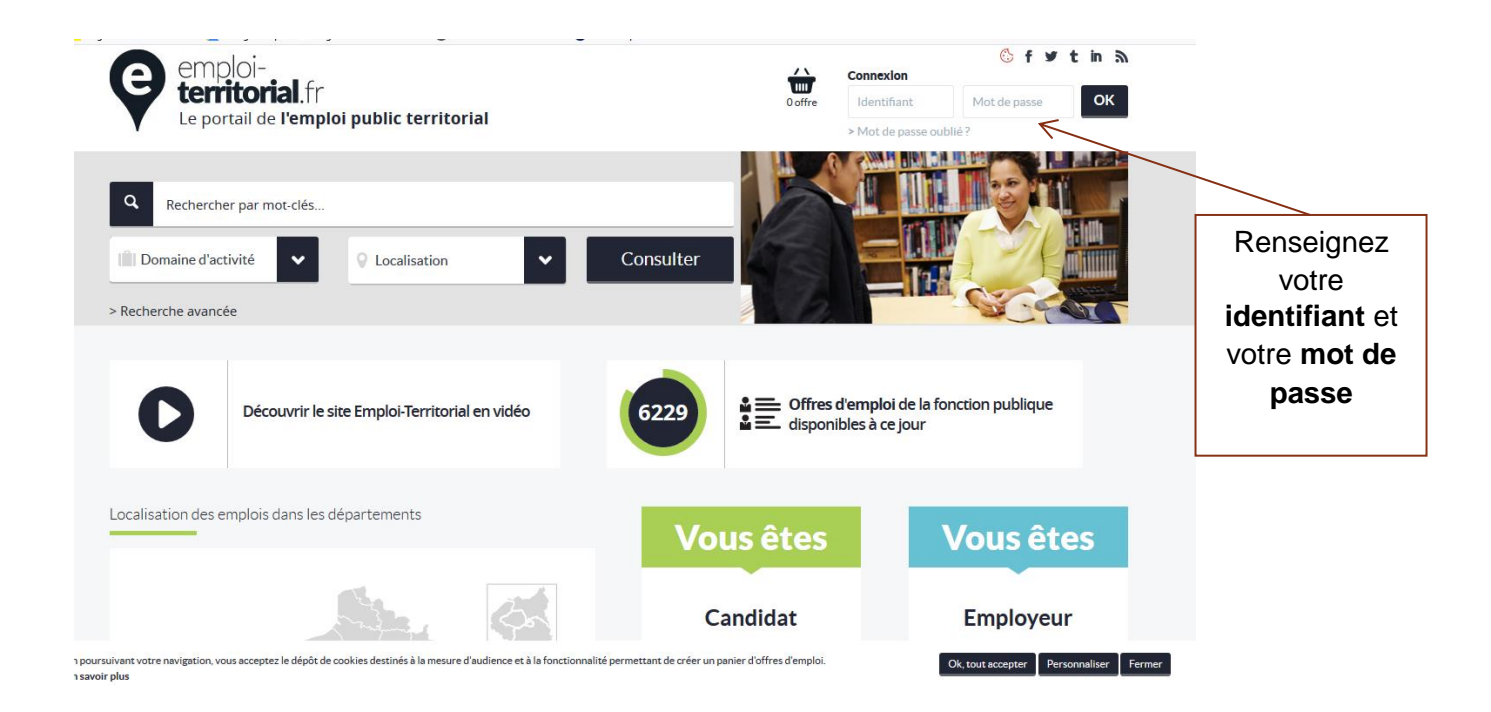

| E por<br>Le por<br>Tableau de bord     | ploi-<br>ritorial.fr<br>prtail de l'emploi public<br>Messages Opération | t territorial       | es données Extrac | tions Objets archivés                   | <b>?</b><br>Aide           |                           |                              |
|----------------------------------------|-------------------------------------------------------------------------|---------------------|-------------------|-----------------------------------------|----------------------------|---------------------------|------------------------------|
| ableau de bord                         |                                                                         |                     |                   |                                         |                            |                           |                              |
| ableau de                              | bord                                                                    |                     |                   |                                         |                            |                           |                              |
| Opératio                               | ons                                                                     |                     |                   |                                         |                            |                           |                              |
| Validées                               |                                                                         |                     |                   |                                         |                            |                           | A clôturer                   |
| Validées<br>33                         | Non transmissibles                                                      | Transmissibles<br>4 | Transmises<br>18  | En attente<br>O                         | Modifiées<br>2             | Rejetées<br>O             | A clôturer<br>0              |
| Validées<br>33                         | Non transmissibles<br>2                                                 | Transmissibles<br>4 | Transmises<br>18  | En attente<br>O                         | Modifiées<br>2             | Rejetées<br>O             | A clôturer<br>O              |
| Validées<br>33<br>Déclarat             | Non transmissibles<br>2                                                 | Transmissibles<br>4 | Transmises<br>18  | En attente<br>O                         | Modifiées<br>2             | Rejetées<br>O             | A clôturer<br>0              |
| Validées<br>33<br>Déclarat<br>Validées | Non transmissibles<br>2<br>ions<br>Non transmissibles                   | Transmissibles      | Transmises<br>18  | En attente<br>D<br>En attente Modifiées | Modifiées<br>2<br>Rejetées | Rejetées<br>O<br>Annulées | A clôturer<br>0<br>A annuler |

de la Fonction Publique Territoriale

188 rue de Jarlard - 81 000 ALBI Tel : 05.63.60.16.50 • Fax : 05.63.60.16.51 cdg81@cdg81.fr www.cdg81.fr

### ETAPE 2

Créer et valider une opération de recrutement :

l'opération est l'action de base à saisir obligatoirement pour l'ouverture d'un nouveau recrutement

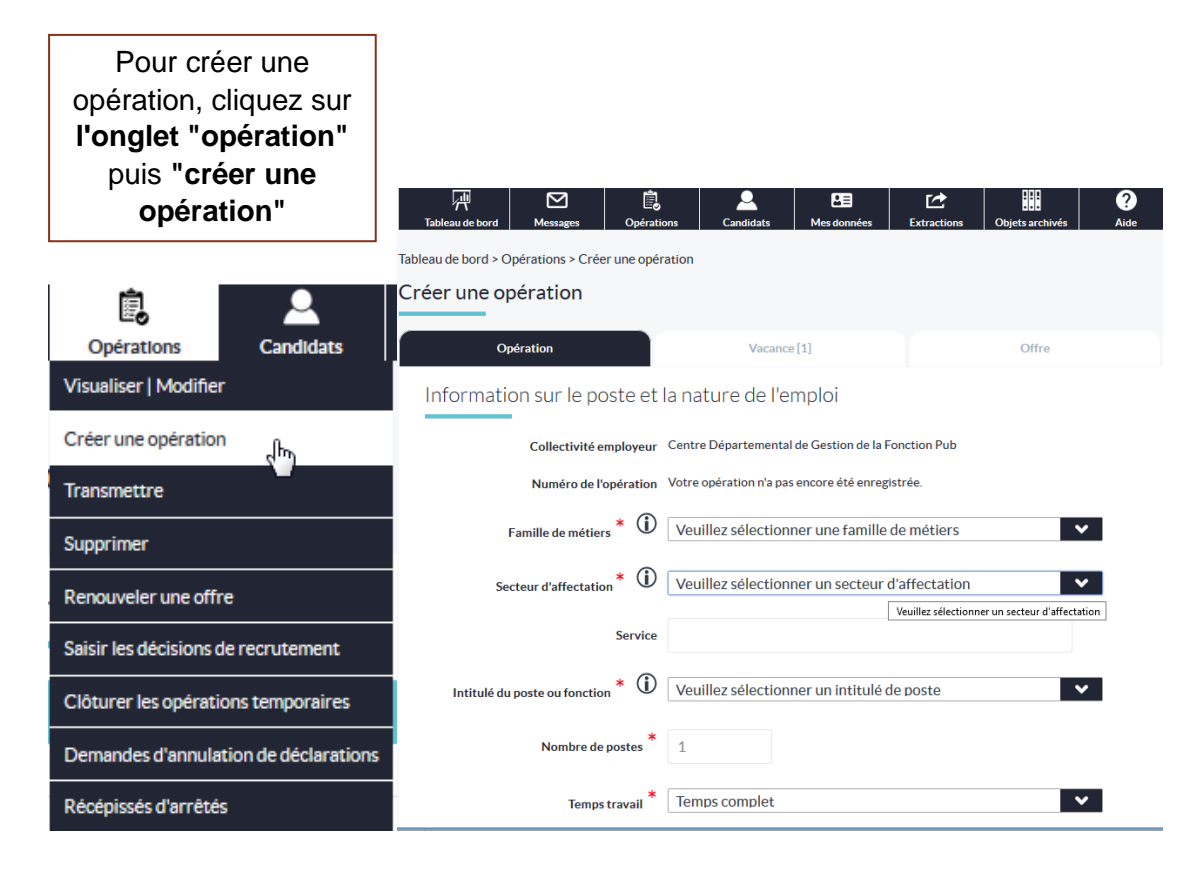

La création d'une opération s'effectue toujours par la saisie des informations relatives au poste et à l'emploi : famille de métier, type d'opération (DVE ou DCE), nombre de poste...

Une fois l'opération créée, vous pouvez accéder à l'onglet "vacance" ainsi qu'à l'onglet "offre".

#### ETAPE 3

Saisir et valider la Déclaration de Vacance d'Emploi (DVE) :

La déclaration de vacance d'emploi est la publicité réglementaire auprès de la Prefecture pour les emplois permanents.

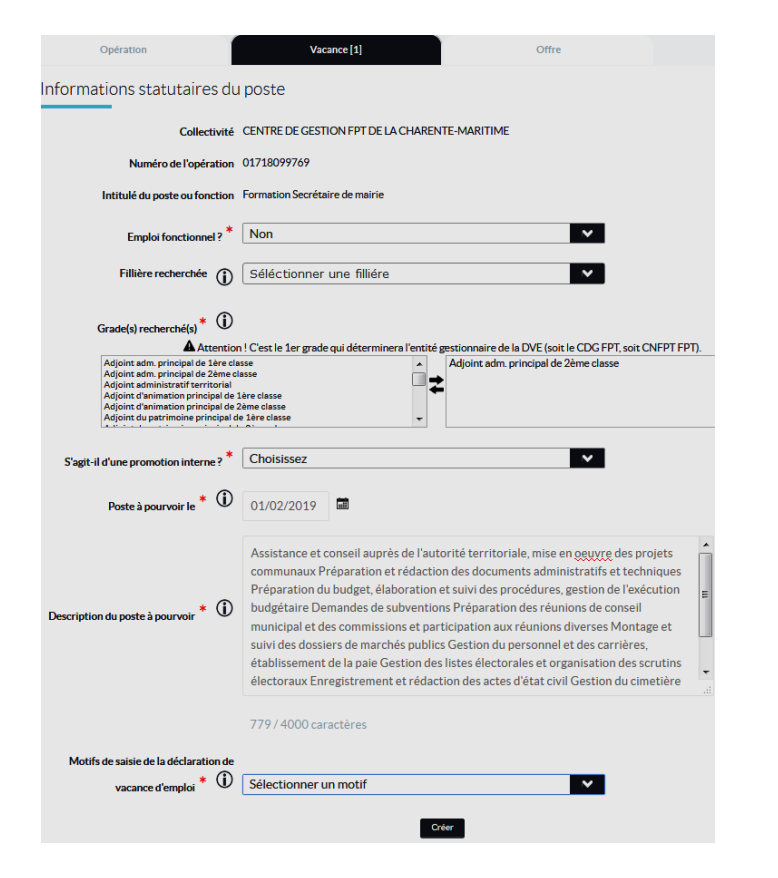

# Pour saisir la DVE, renseignez les différents champs.

Pour les emplois contractuels de catégorie A, B ou c, ne pas selectionner de filière.

Pour un emploi fonctionnel = la population doit être renseigner sur la fiche collectivité.

Selectionnez un motif :

- création d'emploi
- détachement supérieur à 6 mois
- disponibilité supérieure à 6 mois
- fin de contrat sur emploi permanent...

## ETAPE 4

Saisir et valider l'offre de recrutement :

l'offre permet une publicité large de l'annonce sur le site emploi territorial

| Numero de l'opération                                                                                                    | 01/18044/04                                                                                                    |
|----------------------------------------------------------------------------------------------------|----------------------------------------------------------------------------------------------------|
| Intitulé du poste ou fonction                                                                                                    | Formation Secrétaire de mairie                                                                                                    |
| Famille de métier de l'opération                                                                                                    | Affaires générales                                                                                                    |
| Métier de l'opération                                                                                                    | Secrétaire de mairie                                                                                                    |
| Emploi fonctionnel ?                                                                                                    | Non                                                                                                    |
| Fillière recherchée (j)                                                                                                    | Sélectionner une fillière                                                                                                    |
| Grade(s) recherché(s) * 🛈                                                                                                    |                                                                                                    |
| Adjoint adm. principal de 1ère ols<br>Adjoint adm. principal de 2ème ol<br>Adjoint administratif territorial<br>Adjoint d'animation principal de<br>Adjoint d'animation principal de<br>Adjoint du patrimoine principal<br>Adjoint du patrimoine principal d | sse se la constantia de la constantia de |
| Descriptif de l'emploi * 🛈                                                                                                    | Le Centre de Gestion de la fonction publique territoriale de la Charente-Maritime<br>recrute 20 stagiaires dans le cadre de sa formation en alternance de secrétaire de<br>Mairie, organisée en partenariat avec le Centre National de la Fonction Publique<br>Territoriale.<br>Ce dispositif s'adresse aux lauréats de concours et aux demandeurs d'emploi,<br>domiciliés dans le département de la Charente-Maritime, de formation BAC+2 et plus.                                                                                                    |
| Missions ou activités * 🛈                                                                                                    | La procédure de recrutement s'opère en deux temps :<br>* une pré-sélection sur dossier,<br>* puis des entretiens individuels, d'une durée de 30 minutes,<br>La formation se déroulera début février 2019, et se décomposera en deux parties :<br>l'une théorique (connaissance des institutions, état-civil, élections, urbanisme,<br>comptabilité, finances locales, statut, marchés publics) et l'autre pratique, au sein<br>d'une collectivité tutrice.                                                                                                    |
|                                                                                                    |                                                                                                    |

Pour saisir l'offre, renseignez les différents champs. Il est impératif de renseigner précisément : - le descriptif de l'emploi, - les missions de l'agent, - le profil recherché.

Soyez vigilant sur les dates de saisie (date du poste à pourvoir, date de début de publicité...).

La rubrique "contact et informations complémentaires" vous permet de préciser les conditions d'envoi des candidatures. ETAPE 5

Transmission au Centre de Gestion :

| Créer une opération<br>Créer une opération<br>Transmettre<br>Supprimer<br>Renouveler une offre<br>Salsir les décisions de recrutement<br>Cl'éturer les opérations temporatires | Opérations Créder une opération   Visualiser I Modifier L'opération ne sera prise en comparation   Créder une opération avoir été transmise au service Em pour validation   Supprimer pour validation |                                               |                                                                                                    |  |  |
|----------------------------------------------------------------------------------------------------|----------------------------------------------------------------------------------------------------|-----------------------------------------------|----------------------------------------------------------------------------------------------------|--|--|
| Demandes d'annulation de déclarations<br>Récépissés d'arrêtés                                                                                                    |                                                                                                    |                                               | Visualisez l <b>'état</b> de votre opération                                                                                                    |  |  |
| Tableau de bord > Opérations > Liste des opérations à<br>Liste des opérations à transmettre                                                                                    | transmettre                                                                                                    |                                               | Opérations Arrétés/Récépissés (<br>Visualiser   Modifier une opération<br>Créer une opération                                                                    |  |  |
| Liste des opérations à transmet                                                                                                    | tre ①                                                                                                    |                                               | Transmettre une opération<br>Supprimer une opération<br>Annuler une déclaration<br>Demandes d'annulation de déclarations                                         |  |  |
| N° opération   Intitulé du P     08219022172   0821902424     08219012921   08219012921     08219011960   08219011960                                                          | oste 🔷 Grade                                                                                                    | Statuts<br>Nb de Date Création<br>OP DV OF DR | Renouveler une offre<br>Saisir une décision de recrutement<br>Clôturer les opérations temporaires<br>Recherche offre multi-critères<br>Relancer une collectivité |  |  |

#### ETAPE 6

Gérer les opérations :

Vous avez la possibilité d'effectuer une demande d'annulation de DVE, de visualiser et imprimer les synthèses des opérations, de **saisir/modifier une décision de recrutement**,\_\_\_\_\_

| Opiration                                | Macarnoo [1]                                                                                                    | Offre  | Décision de recrutement                          | ů, 🔔                                                                                                    |              |
|------------------------------------------|----------------------------------------------------------------------------------------------------|--------|--------------------------------------------------|----------------------------------------------------------------------------------------------------|--------------|
| Décision de recrutement                  |                                                                                                    |        | Las champs marqués d'une *<br>sont obligatoires. | Opérations Candidats<br>Visualiser   Modifier                                                                                                    |              |
| Collectivité                             | CENTRE DE GESTION FPT DE LA CHARENTE-MA                                                                         | ASTIME |                                                  | Créer une opération                                                                                                    |              |
| Numéro de l'opération                    | 01718099769                                                                                                    |        |                                                  | Transmettre                                                                                                    |              |
| Intitulé du poste ou fonction            | Formation Secrétaire de mairie                                                                                  |        |                                                  | Superimer                                                                                                    |              |
| Déclaration                              | Le type d'opération exclut la saisle d'une déclaration                                                          | •      |                                                  |                                                                                                    | $\leftarrow$ |
| Date de saisie                           | Vous n'avez pas encore salsi la décision de recrutam                                                            | wrt.   |                                                  | a de la companya de la companya de la compa |              |
| Date d'embauche                          |                                                                                                    |        |                                                  | Seisir les de l'Inpris de recrusement                                                                                                    | ί.           |
| Grade                                    | Sélectionnez un grade                                                                                           | ×      |                                                  |                                                                                                    |              |
| Mode de recrutement * ①                  | Sélectionnez le mode de recrutement                                                                             | ~      |                                                  |                                                                                                    |              |
| Civilite                                 | Sélectionnez la civilité                                                                                        | ×      |                                                  |                                                                                                    |              |
| Nom                                      |                                                                                                    |        |                                                  |                                                                                                    |              |
| Nom de naissance                         |                                                                                                    |        |                                                  |                                                                                                    |              |
| Prénoss                                  |                                                                                                    |        |                                                  |                                                                                                    |              |
| Date de naissance                        |                                                                                                    |        |                                                  |                                                                                                    |              |
| Code postal de résidence                 |                                                                                                    |        |                                                  |                                                                                                    |              |
| Ville de résidence                       |                                                                                                    |        |                                                  |                                                                                                    |              |
| Centre girant la liste d'aptitude        | Sélectionnez le centre                                                                                          | ~      |                                                  |                                                                                                    |              |
| Niveau de scolarité                      | Sélectionnez le niveau de scolarité                                                                             | ×      |                                                  |                                                                                                    |              |
| Diplôme                                  |                                                                                                    |        |                                                  |                                                                                                    |              |
| Dagent recruté a-t-il une reconnaissance | Non                                                                                                    | ~      |                                                  |                                                                                                    |              |
| ue sravaneur nanocape r                  | C. MARKEN C. C. MARKEN C. C. MARKEN C. C. MARKEN C. MARKEN C. MARKEN C. MARKEN C. MARKEN C. MARKEN C. MARKEN C. |        |                                                  |                                                                                                    |              |

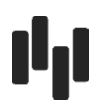

| et de gérer les candidature                                        | es.               |             |                  |            |         |                                                                     |
|--------------------------------------------------------------------|-------------------|-------------|------------------|------------|---------|---------------------------------------------------------------------|
|                                                                    |                   |             |                  |            |         |                                                                     |
| candidatures suite à offre                                         |                   |             | ou               |            |         | Cvthèque alimentée par<br>les demandeurs d'emploi                   |
| Candidats Mes<br>Gestion des candidatures<br>Recherche Un candidat |                   |             |                  |            |         | Candidats Mes<br>Gestion des candidatures<br>Rechercher un candidat |
| Liste des candidatures                                             |                   |             |                  |            |         |                                                                     |
| Rechercher                                                         |                   | -           |                  |            |         |                                                                     |
| Date de saisie comprise entre                                      |                   | et 📰        |                  |            |         |                                                                     |
| № de l'offre                                                       |                   |             |                  |            |         |                                                                     |
| Traitée                                                            | non               |             |                  | ~          |         |                                                                     |
|                                                                    |                   | Annuler     | Rechercher       |            |         |                                                                     |
| Liste des candidatures (2 résultats)                               |                   |             |                  |            |         |                                                                     |
| N <sup>®</sup> Offre Date de candidature 🗘                         | Intitulé du poste | Grade offre | Nom du demandeur | Code posta | Ville 🗘 |                                                                     |
| 001712035804 02/09/2013                                            |                   |             |                  |            | 62      |                                                                     |
| 001712035804 29/03/2012<br>001712035804 22/03/2012                 |                   |             |                  |            |         |                                                                     |

Pour toute question contactez le Service Emploi du Centre de Gestion du Tarn :

emploi@cdg81

05.63.60.16.67